#### HƯỚNG DẪN ĐĂNG KÝ, ĐĂNG NHẬP TÀI KHOẢN CÔNG DÂN TRÊN CÔNG DỊCH VỤ CÔNG QUỐC GIA (Kèm theo Công văn số 1778/STTTT-TTBCXB ngày 20/7/2021 của Sở Thông tin và Truyền thông tỉnh Khánh Hòa)

# I. ĐĂNG KÝ TÀI KHOẢN

- Truy cập Cổng Dịch vụ công quốc gia <u>https://dichvucong.gov.vn/</u> chọn "Đăng ký":

| Nhập từ khoá tìm kiếm                          | Tìm kiếm năng cao 🔍                           |
|------------------------------------------------|-----------------------------------------------|
| Dịch vụ công trực tuyến Hỗ trợ đối tu<br>đại d | ợng gặp khó khăn do<br>ch COVID-19 kinh doanh |

- Công dân hiện có thể đăng ký tài khoản theo các phương thức: Thuê bao di động, Bảo hiểm xã hội.

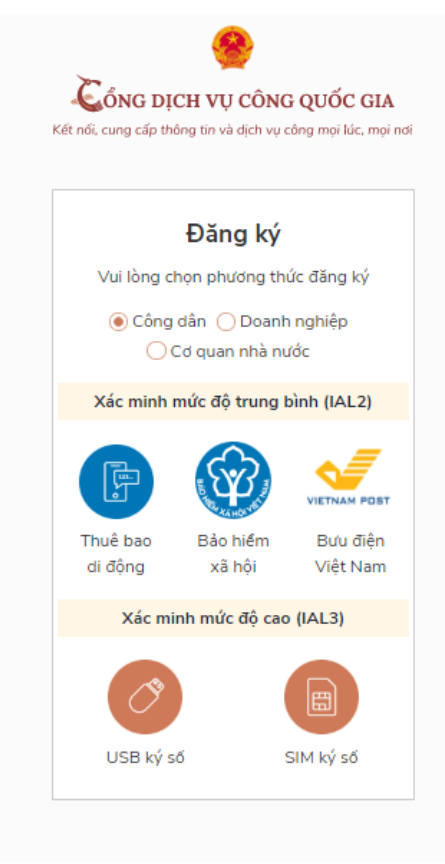

### 1. Đăng ký tài khoản công dân bằng Thuê bao di động

\* Lưu ý: Thuê bao di động dùng đăng ký tài khoản phải là thuê bao đã được đăng ký chính chủ.

\* Quy trình thực hiện:

- Bước 1: Tại màn hình Đăng ký, chọn đối tượng đăng ký tài khoản là "**Công dân**" tại vùng số 3, chọn "**Thuê bao di động**" tại vùng số 4.

| Kết nối, cung cấp th | CH VỤ CÔNG<br>ông tin và dịch vụ đ | G QUỐC GIA<br>công mọi lúc, mọi nơi |
|----------------------|------------------------------------|-------------------------------------|
|                      | Đăng ký                            |                                     |
| Vui lòng c           | họn phương th                      | ức đăng ký                          |
| ● Công<br>3 ○        | dân 🔵 Doanh<br>Cơ quan nhà nư      | n nghiệp<br>ước                     |
| Xác minh             | mức độ trung l                     | bình (IAL2)                         |
|                      |                                    |                                     |
| Thuế bao             | Bảo hiểm                           | Bưu điện<br>Viật Nam                |
| artiong              | xa nọi                             | VIĘCINAM                            |
| Xác mi               | inh mức độ cao                     | (IAL3)                              |
| Ø                    |                                    |                                     |
| USB ký s             | ó :                                | SIM ký số                           |
|                      |                                    |                                     |

- Bước 2: Tại màn hình Đăng ký bằng Thuê bao di động, nhập hợp lệ các thông tin đăng ký tại vùng số 6, sau đó nhấn "**Đăng ký**" tại vùng số 7.

Lưu ý: Hệ thống sẽ dùng CMT hoặc CCCD để kiểm tra tài khoản có tồn tại hay không, trường hợp đã tồn tại tài khoản trên hệ thống-> Hệ thống sẽ hiển thị thông báo khi đăng ký, người dùng có thể lấy lại mật khẩu bằng chức năng "Quên mật khẩu" tại màn hình đăng nhập hoặc đến quầy giao dịch lấy lại mật khẩu hoặc khiếu nại khi không sở hữu tài khoản.

| Çổng dịch vụ               | CÔNG Q       | UốC (      | GI |
|----------------------------|--------------|------------|----|
| noi, cung cap thong tin va | aịch vụ cong | n mọi rúc, | m  |
| Đăng                       | g ký         |            |    |
| Thuê bao                   | di động      |            |    |
| (Chỉ dành ch               | o công dân   | )          |    |
| Tên đăng nhập (Số Cì       | IT/CCCD) *   | •          |    |
| Nhập số CMT/CCCD           |              | : ×        |    |
| Bạn phải nhập cmt/cccd.    |              |            |    |
| Họ tên *                   |              |            |    |
| Nhập họ tên                |              |            |    |
| Ngày sinh *                |              |            |    |
| dd/mm/yyyy                 |              |            |    |
| Số điện thoại *            |              |            |    |
| Nhập số điện thoại         |              |            |    |
| Email                      |              |            |    |
| Nhập email của bạn         |              |            |    |
| Nhập mã xác thực *         |              |            |    |
| Nhập mã xác thực           | 151 x 4.     | 2          | "  |
| 7 ĐĂN                      | 3 KÝ         |            |    |

- Bước 3: Nhập mã OTP được gửi về số điện thoại đăng ký và nhấn "**Xác nhận**" tại vùng số 8 (Nếu chưa nhận được mã OTP hoặc hết thời gian nhập OTP thì nhấn "**Gửi lại OTP**" để lấy lại mã OTP).

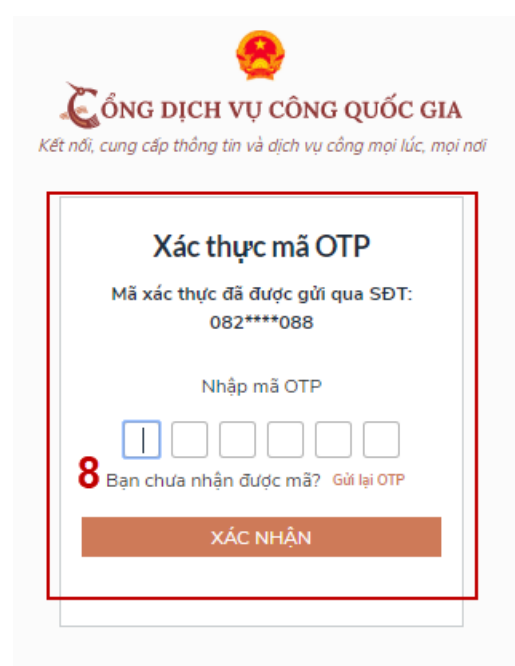

- Bước 4: Tại màn hình nhập mật khẩu, nhập và xác nhận lại mật khẩu tại vùng số 9, sau đó nhấn "**Đăng ký**" tại vùng số 10 để hoàn thành Đăng ký tài khoản.

|              | 1 1 1 1 1 1 1 1 1 1 1 1 1 1 1 1 1 1 1    |
|--------------|------------------------------------------|
| ŐNG          | DỊCH VỤ CÔNG QUỐC GI                     |
| nới, cung cấ | íp thông tin và dịch vụ công mọi lúc, mụ |
|              |                                          |
|              | Đăng ký                                  |
| * Sử dụn     | ng 8 ký tự trở lên bao gồm chữ           |
| thường, c    | :hữ in hoa, số và ký tự đặc biệt.        |
| Nhập mật     | khẩu <mark>9</mark>                      |
| •••••        | •                                        |
| Xác nhận r   | mật khẩu                                 |
| •••••        | •                                        |
|              | ĐĂNG KÝ                                  |
|              |                                          |
|              |                                          |

2. Đăng ký tài khoản bằng Mã số Bảo hiểm xã hội

\* Quy trình thực hiện:

- Bước 1: Tại màn hình Đăng ký, chọn đối tượng đăng ký tài khoản là "**Công dân**" tại vùng số 3, chọn "**Bảo hiểm xã hội**" tại vùng số 4.

| Két női, cung cấp thi | CH VŲ CÔNG<br>ông tin và dịch vụ cu | : QUỐC GIA<br>ông mọi lúc, mọi nơi |
|-----------------------|-------------------------------------|------------------------------------|
|                       | Đăng ký                             |                                    |
| Vui lòng cl           | họn phương thú                      | íc đăng ký                         |
| € Công<br>3 O         | dân 🔵 Doanh<br>Cơ quan nhà nư       | nghiệp<br>ớc                       |
| Xác minh r            | mức độ trung b                      | ình (IAL2)                         |
| F                     |                                     |                                    |
| Thuê bao<br>di đông   | Bảo hiểm<br>xã hội                  | Bưu điện<br>Việt Nam               |
| Xác mi                | nh mức độ cao                       | (IAL3)                             |
| Ø                     | ) (                                 |                                    |
| USB ký s              | ố S                                 | IM ký số                           |

- Bước 2: Tại màn hình Đăng ký bằng Bảo hiểm xã hội nhập hợp lệ các thông tin đăng ký, sau đó nhấn "**Đăng ký**".

Chú ý: Hệ thống sẽ kết nối với cơ sở dữ liệu BHXH để lấy ra thông tin của Công dân và so sánh dữ liệu từ BHXH với dữ liệu Công dân nhập vào, nếu khớp thông tin, hệ thống sẽ kiểm tra tài khoản có tồn tại hay chưa dựa vào CMT/CCCD được lấy tự hệ thống BHXH. Trường hợp đã tồn tại tài khoản trên hệ thống, hệ thống sẽ hiển thị thông báo khi đăng ký, người dùng có thể lấy lại mật khẩu bằng chức năng "Quên mật khẩu" tại màn hình đăng nhập hoặc đến quầy giao dịch lấy lại mật khẩu hoặc khiếu nại khi không sở hữu tài khoản. Trường hợp dữ liệu nhập lên hệ thống không khớp với cơ sở dữ liệu BHXH thì hệ thống sẽ đưa ra thông báo không đăng ký được tài khoản.

| Đăng ký                       |     |
|-------------------------------|-----|
| Bảo hiểm xã hội               |     |
| (Chỉ dành cho công dân)       | )   |
| Tên đăng nhập (Số CMT/CCCD) * |     |
| Nhập số CMT/CCCD              | • > |
| Bạn phải nhập cmt/cood.       |     |
| Mã bảo hiểm xã hội *          |     |
| Nhập mã bảo hiểm xã hội       |     |
| Họ tên *                      |     |
| Nhập họ tên                   |     |
| Ngày sinh *                   |     |
| dd/mm/yyyy                    |     |
| Số điện thoại *               |     |
| Nhập số điện thoại            |     |
| Email                         |     |
| Nhập email của ban            |     |
| Nhận mã xác thực *            |     |
| ninap ma xac muc              | -   |

- Bước 3: Công dân nhập mã OTP được gửi về số điện thoại đăng ký và nhấn "**Xác nhận**" tại vùng số 8 (Nếu chưa nhận được mã OTP hoặc hết thời gian nhập OTP thì Công dân nhấn "Gửi lại OTP" để lấy lại mã OTP).

|   | Xác thực mã OTP                                |
|---|------------------------------------------------|
|   | Mã xác thực đã được gửi qua SĐT:<br>082****088 |
|   | Nhập mã OTP                                    |
| 8 | Bạn chưa nhận được mã? Gửi lại OTP             |
|   |                                                |

- Bước 4: Tại màn hình nhập mật khẩu, nhập và xác nhận lại mật khẩu, sau đó nhấn "**Đăng ký**" để hoàn thành Đăng ký tài khoản.

| Đặng ký                                                                        |           |
|--------------------------------------------------------------------------------|-----------|
| Dung Ky                                                                        |           |
| * Sử dụng 8 ký tự trở lên bao gồm ch<br>thường, chữ in hoa, số và ký tự đặc bi | iữ<br>ệt. |
| Nhập mật khẩu 🤤                                                                |           |
| •••••                                                                          |           |
| Kác nhận mật khẩu                                                              |           |
| •••••                                                                          |           |

# II. ĐĂNG NHẬP TÀI KHOẢN

Đối với tài khoản đăng ký bằng Thuê bao di động hoặc Bảo hiểm xã hội, công dân có thể đăng nhập tài khoản bằng CMT/CCCD.

### 1. Đăng nhập tài khoản bằng CMT/CCCD

### 1.1. Điều kiện

Tài khoản được đăng ký bằng Thuê bao di động hoặc Bảo hiểm xã hội; số điện thoại đăng ký được sẵn sàng để nhận mật khẩu một lần (OTP) từ Cổng Dịch vụ công quốc gia.

#### 1.2. Quy trình thực hiện

- Bước 1: Tại màn hình Trang chủ click chọn "Đăng nhập".

- Bước 2: Tại màn hình Đăng nhập, chọn thẻ "CMT/CCCD" tại vùng số 1, điền Tên đăng nhập là số CMT/CCCD của công dân, nhập mật khẩu sau đó nhấn "Đăng nhập" tại vùng số 2.

| CÔNG DỊC<br>ít nối, cung cấp thô | CH VỤ CÔNG<br>ng tin và dịch vụ c | G QUỐC GIA |
|----------------------------------|-----------------------------------|------------|
|                                  | Đăng nhập                         |            |
| 1 CMT/CCCD                       | Usb ký số                         | Sim ký số  |
| Tên đăng nhập                    |                                   |            |
| Nhập CMT/CCCD                    |                                   |            |
| Mật khẩu                         |                                   |            |
| Nhập mật khẩu                    |                                   |            |
|                                  | Quên mật khẩu?                    |            |
|                                  | ĐĂNG NHẬP                         |            |
| 2                                |                                   | laí.       |

- Bước 3: Sau khi đăng nhập thành công, hệ thống gửi mã OTP về số điện thoại đăng ký nhận OTP, công dân nhập mã OTP tại vùng số 3, sau đó nhấn "**Xác nhận**" tại vùng số 4 để hoàn tất Đăng nhập.

Lưu ý: Trường hợp không nhận được OTP, công dân chọn "**Gửi lại OTP**" tại vùng số 3 để hệ thống gửi lại mã OTP về điện thoại. Trường hợp muốn chọn số điện thoại khác để nhận mã OTP, công dân nhấn "**Chọn phương thức xác thực khác**" tại vùng số 5 để chọn số điện thoại khác nhận OTP ngoài số điện thoại mặc định.

| Č     | ỔNG DỊCH VỤ CÔNG QUỐC GIA                               |
|-------|---------------------------------------------------------|
| Kết n | ối, cung cấp thông tin và dịch vụ công mọi lúc, mọi nơi |
|       | Xác thực mã OTP                                         |
|       | Mã xác thực đã được gửi qua số điện thoại: 0828xxx088   |
|       | Nhập mã OTP:                                            |
|       |                                                         |
|       | 3Bạn chưa nhận được mã? Gử lại OTP                      |
| 4     | XÁC NHẬN                                                |
| [     | 5 Chọn phương thức xác thực khác                        |
|       | Chưa có tài khoản? Đăng ký                              |